## Android

## Wie kann ich auf meinem Android-Smartphone die Entwickleroptionen starten bzw. aktivieren?

- Um Ihr Android-**Handy** in den Entwicklermodus zu **versetzen** bzw. um diesen **einzuschalten** (z.B. wenn Sie eine selbst geschriebene App direkt auf Ihrem Smartphone testen möchten), gehen Sie wie unten beschrieben vor.
- Öffnen Sie die Einstellungen-App.
- **Scrollen** Sie nach unten bis zum Abschnitt Telefoninfo (Status \* Rechtliche Informationen \* Telefonname).
- Öffnen Sie den Menü-Punkt Softwareinformationen.
- **Tippen** Sie sieben Mal auf den Menü-Punkt Buildnummer (ab einem bestimmten Zeitpunkt erhält man die Nachricht, dass man nach X Schritten zum Entwickler wird).
- Geben Sie die **PIN** Ihres Smartphones zur Bestätigung ein.
- Scrollen Sie in der Einstellungen-App nach unten.
- Dort finden Sie den neuen Menü-Punkt Entwickleroptionen, der Ihnen zeigt, dass Sie den **Entwicklermodus** gestartet haben.
- Um den Entwicklermodus wieder zu deaktivieren, scrollen Sie in der Einstellungen-App nach unten, öffnen Sie den Menü-Punkt Entwickleroptionen, und stellen Sie ganz oben den Schalter von Ein auf Aus.

Eindeutige ID: #2812 Verfasser: Letzte Änderung: 2023-01-27 14:43